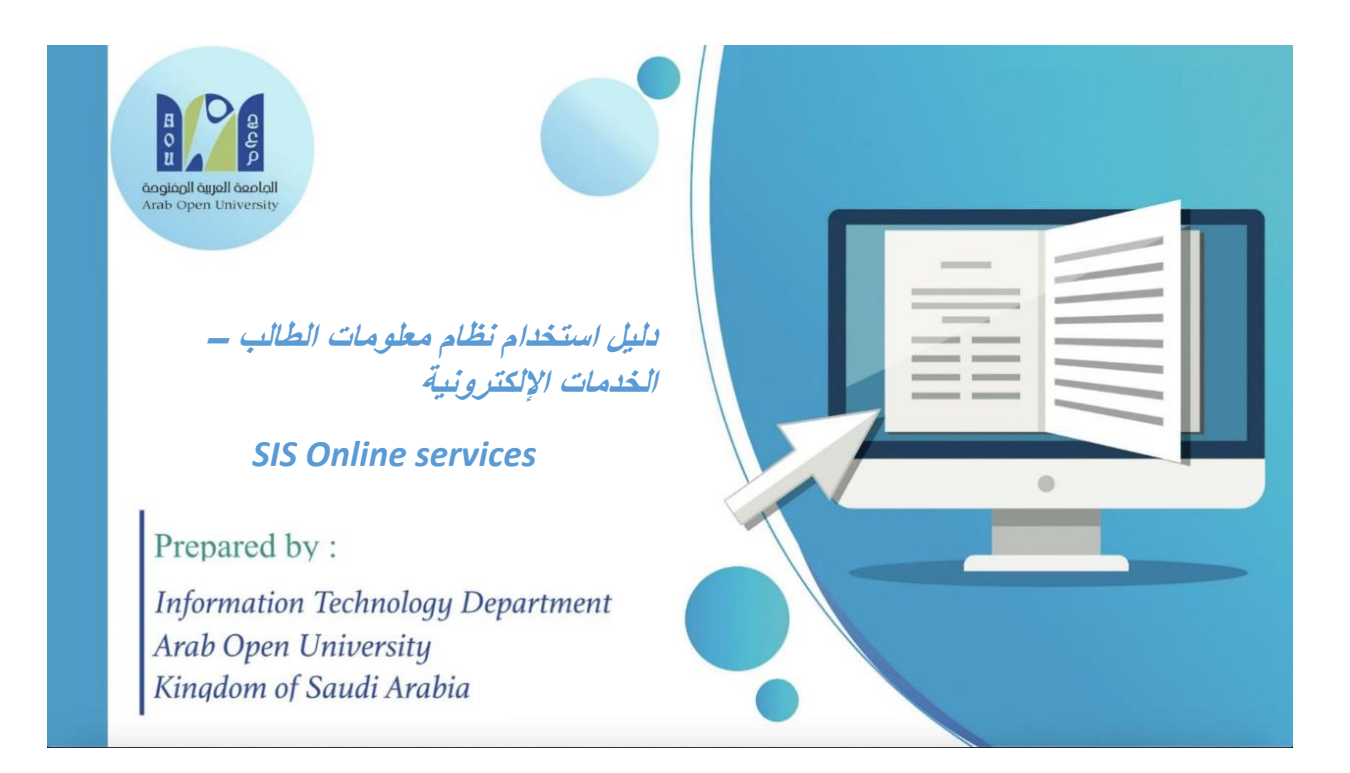

| Information Technology department, Arab Open University, Kingdom of Saudi Arabia. | Title: SIS online services |         |
|-----------------------------------------------------------------------------------|----------------------------|---------|
| Last updated on 17 December 2020                                                  | Version : 1.0 EN/AR        | Page :1 |

# Contents

| 3    | نظام معلومات الطالب SIS-online services                                                   |
|------|-------------------------------------------------------------------------------------------|
| 3    | 1- الدخول لنظام معلومات الطالب(SIS-e services)                                            |
| 4    | 2- اسم المستخدم وكلمة المرور (Username & Password)                                        |
| 4    | دفع رسوم التسجيل والبدء في تسجيل المقررات (Pay the Registration fees)                     |
| 5    | 1- دفع رسوم التسجيل عن طريق الدفع الإلكتروني المباشر online payment                       |
| 5    | 2- دفع رسوم التسجيل بإدخال بيانات البطاقة المطلوبة - online payment                       |
| 6    | 3- البدء في التسجيل بعد دفع رسوم التسجيل -Registration                                    |
| 7    | 4- قراءة تعليمات التسجيل و الموافقة عليها-Instructions                                    |
| 8    | 5- الإرشاد الأكاديمي والمقررات الموصى بتسجيلها –Advised courses                           |
| 9    | 6-إختيار الشعبة المراد تسجيلها Select the course's session                                |
| 10.  | 8- الإنتقال الى الجزء المالي/الدفع والتقسيط (Financial) Go to Step2                       |
| 10.  | 9- تعليمات الدفع و شروط التقسيط (Financial-Payment/Installment's conditions)              |
| 11.  | 10- دفع الرسوم (Financial-Payment)                                                        |
| 12.  | 12- تأكيد دفع الرسوم بنجاح (Payment Successful)                                           |
| 12.  | 13-طباعة الجدول الدراسي-خطوة1 (Registration Section)                                      |
| 13.  | 14- طباعة الجدول الدراسي خطوة2 (Print Student's Schedule)                                 |
| 13.  | 15- طباعة الجدول الدراسي خطوة3 (Print Student's Schedule)                                 |
| 14.  | 18- طباعة الجدول الدراسي خطوة4 (Print Student's Schedule)                                 |
| 15.  | الجزء الثاني :التقدم على النظامAppeal System                                              |
| 15.  | 1-في حالة الدفع الإلكتروني المباشر (Request a Service-online payment)                     |
| 17.  | 2- إتباع الخطوات في ثانيا                                                                 |
| 17.  | 2-في حالة الدفع عن طريق خدمة سداد (SADAD payment)                                         |
| 17.  | 1-الذهاب الى نظام التظلم (Appeal System)                                                  |
| 19.  | 2- تابع خطوات التقدم على النظلم الذهاب الى نظام النظلم (Appeal System)                    |
| 20.  | <ul> <li>3- تابع خطوات التقدم على النظلم الذهاب الى نظام النظلم (Appeal System)</li></ul> |
| 21.  | الجزء الثالث :التقدم على تأجيل الإختبارات -Postpone Exam                                  |
| 21.  | 1- الدخول على نظام معلومات الطالب- SIS-Login                                              |
| 22.  | 2- تابع: التقدم على تأجيل الإختبار النهائي-Postpone Exam                                  |
| 23.  | الجزء الرابع :الدرجات وسجل العلامات والخطة الأكاديمية- View Grades                        |
| 23.  | 1- الحصول على تفاصيل الدرجات View grades                                                  |
| 24.  | 2- تابع: الحصول على تفاصيل الدرجات View grades                                            |
| 25 . | 3- تفاصيل سجل العلامات والخطة الأكاديمية الشخصية للطالب -transcript/ academic plan        |
| 26.  | الجزء الخامس :الإستفسارات والشكاوي -Student Complaint                                     |
| 26.  | 1- الدخول على النظام وإختيار الشكاوي-Student Complaint                                    |

| Information Technology department, Arab Open University, Kingdom of Saudi Arabia. | Title: SIS online services |         |
|-----------------------------------------------------------------------------------|----------------------------|---------|
| Last updated on 17 December 2020                                                  | Version : 1.0 EN/AR        | Page :2 |

# نظام معلومات الطالب SIS-online services

بعد إصدار الرقم الجامعي يتوجب على الطالب الدخول على موقع الجامعة وإختيار نظام معلومات الطالب (SIS) أو عن طريق الرابط التالي وذلك التسجيل المقررات والإطلاع على الخدمات الإلكترونية المتاحة للطالب :

After acceptance, the new student must login to his SIS (e-services) to register his courses and obtaining other services.

## https://sisksa.aou.edu.kw/OnlineServices/

## 1- الدخول لنظام معلومات الطالب(SIS-e services)

الوصول لموقع الجامعة (http://web.arabou.edu.sa/en/) ثم الضغط على الخدمات الإلكترونية (E-Services) , وإختيار SIS

| He                               | ome Careers       | Alumni Media                                                                                                   | Site Map   |                                                                         |           |          | f     | У      | ð        | (   |
|----------------------------------|-------------------|----------------------------------------------------------------------------------------------------|------------|-------------------------------------------------------------------------|-----------|----------|-------|--------|----------|-----|
| التعليم<br>Ministry of Education |                   |                                                                                                    | â,a<br>Kin | Alsion مياغ<br>ومسالة شاملة<br>ومسالة مسالة معلمة<br>ومسالة Saudi Arabi |           | na f     | 7     | 7      | U        |     |
| *                                | ABOUT             | MANAGEMENT                                                                                                    | ACADEMICS  | E-SERVICES                                                              | ADMISSION | STUDENTS | AFFAI | RS     | NEWS     | ;   |
|                                  | _                 |                                                                                                    |            | • STUDENTS                                                              |           |          | r     | I STA  | FF       |     |
| لب Click here                    | لمام معلومات الطا | اختيار نظ                                                                                                    | -          | 🗑 LMS                                                                   |           |          | Ę     | 🖗 LMS  |          |     |
|                                  |                   | the second second second second second second second second second second second second second second second s |            | SIS                                                                     |           |          | E     | SIS    |          |     |
|                                  | 16                | BCSA<br>State of Contract of Contract                                                                          | LIN .      | Students E-                                                             | mail      |          | 2     | ⊿ Staf | f E-mail |     |
|                                  |                   | رآطلالي                                                                                                    |            | 🛢 Student Ma                                                            | nuals     |          | 4     | 🛿 Tuto | r Manu   | als |
|                                  |                   |                                                                                                    |            |                                                                         |           |          |       |        |          |     |

| Information Technology department, Arab Open University, Kingdom of Saudi Arabia. | Title: SIS online services |         |
|-----------------------------------------------------------------------------------|----------------------------|---------|
| Last updated on 17 December 2020                                                  | Version : 1.0 EN/AR        | Page :3 |

# 2- اسم المستخدم وكلمة المرور (Username & Password)

يرجى إدخال اسم المستخدم/الرقم الجامعي، وإدخال كلمة المرور :رقم الهوية الوطنية / الإقامة للطلبة المستجدين(عند دخول أول مرة).

Username: AOUSTD\_ID

Password: National ID/Iqama Number

| في قرير من التعليم<br>Minitry of Education                |                                                 |                                                                                                    |                                                 | B<br>D<br>D<br>D<br>D<br>D<br>D<br>D<br>D<br>D<br>D<br>D<br>D<br>D<br>D<br>D<br>D<br>D<br>D<br>D |
|-----------------------------------------------------------|-------------------------------------------------|----------------------------------------------------------------------------------------------------|-------------------------------------------------|--------------------------------------------------------------------------------------------------|
| Velcome to AOU<br>User ID<br>Password<br>Forgot Password? | Online Student Services                         | Aou STD_ID<br>National ID or lo                                                                                                    | الرقم الجامعي<br>رقم الهوية ama                 |                                                                                                  |
|                                                           | Arab Open University<br>Kingdom of Saudi Arabia | àngián là an la là an la là an la là an la là an la là an la là an la là an la là an la là an la là an la là an la là an la là an la là an la là an là là an là là an là là an là là an là là an là là an là là an là là an là là an là là an là là an là là an là là an là là an là là an là là an là là an là an là an là an | بامعة المربية المنتوحة<br>بلكة العربية السعودية |                                                                                                  |
|                                                           | 2021 م                                          | التقويم الزمني للفصل الدراسي الأول 2020/                                                                                                    | *                                               |                                                                                                  |
|                                                           | 2020/6/29م إلى 2020/8/29م                       | ل والتسجيل                                                                                                    | د <del>ي</del> ن الميا                          |                                                                                                  |

دفع رسوم التسجيل والبدء في تسجيل المقررات (Pay the Registration fees) يتم معرفة ودفع رسوم التسجيل من خلال الجزء المالي وذلك بالضغط على الرابط كما هو موضح في الصورة

Pay the Registration fees from the financial section, then go to the registration again

| You are logged in as                                                                                                    | SAUDI ARABIA                                                                                          |                                                  | Log out            |
|----------------------------------------------------------------------------------------------------|----------------------------------------------------------------------------------------------------|--------------------------------------------------|--------------------|
| AOU Online Student Services Center Student Info:                                                                                                    |                                                                                                    |                                                  |                    |
| Registration:<br>Use this section to register your oourses for the selected semester. AOU allows<br>you to register your oourses online from anywhere with an internet connection.<br>Semester [First 2020/2021 ]<br>Go to the Registration section<br>(-You should pay the registration fees and any previous debt before registering in<br>the current semester and pay the Registration Fees First from the Financial<br>Section; )<br>View Offered Courses | Financial:<br>Use this section<br><u>Go to the Finar</u>                                              | to check your financial stateme<br>noial section | nt and pay online. |
| Grades Online / Transcripts:<br>Use this section to view grades of the courses that you registered at AOU.<br>Moreover, you can use this section to view your transcript and know your GPA.<br><u>Go to the Grades and Transcripts section</u>                                                                                                    | Update your Pe<br>Phone Numbers<br>Home:<br>Mobile 1:<br>Mobile 2:<br>Personal Email<br>Blood Type: U | And Personal Email: Update                       |                    |
| Examination Slip:<br>Use this section to print exam slip.<br><u>Go to the Examination Slip</u>                                                                                                    | Postpone Exam<br>Use this section<br>Postpone Exam                                                    | n:<br>to submit a postponement requ<br>1         | est.               |
| nation Technology department, Arab Open University, Kingdom of Saudi A                                                                                                    | rabia. Ti                                                                                             | tle: SIS online services                         |                    |
| ndated on 17 December 2020                                                                                                    | Ve                                                                                                    | ersion : 1.0 EN/AR                               | Page :4            |

1- دفع رسوم التسجيل عن طريق الدفع الإلكتروني المباشر online payment

| PAY                                                                                                    | Registration fees for Saudi 469 sr<br>Registration fees for Non-Saudi 539.35 sr<br>Click here                                                 | $\mathbf{D}$ |
|----------------------------------------------------------------------------------------------------|----------------------------------------------------------------------------------------------------|--------------|
| المباتر او خلال 12 سامة من طريق لقام ساد. و(لا سيتر حقب الروسان القائب                                                        | بجت عداد کمان الرمیزم او الاسط الإدل این الطبق طبیه شروط اللاسط بداندر؟ من طریق الطع<br>ng Description<br>AR 2020/2021 Fail Registration Stip |              |
| Print Registration Form طباعة الجذول الدراسمي<br>Slips                                                                        | رسوم التسجيل للطنية السعوديين 469 ريال<br>رسوم التسجيل للطنية الغير سعوديين 539.35 ريال                                                       |              |
| Instructions:<br>Use this page to choose your registration and/or tu<br>Select from the grid the slip you should pay and fill | ition fees you want to pay online.<br>In the form your personal information, you will be redirected to the checkout.                          |              |
| Online Payment                                                                                                    |                                                                                                    |              |
| You are logged in as                                                                                                    |                                                                                                    | <u>g out</u> |
| <u>مالحتا قرائم</u><br>Minitry of Education                                                                                   | VISION С. 191<br>22330<br>Филанці Цицаї Филоні<br>Кивоом ор Бація Аялавіа                                                                     | il y         |

2- دفع رسوم التسجيل بإدخال بيانات البطاقة المطلوبة - online payment

Enter the required data to pay the registration fees

| AOU                                                                                                    |
|----------------------------------------------------------------------------------------------------|
| Amount: 539.35 SAR and and an and a set of the set of the set of t |
| Card Number *                                                                                                    |
| XXXX XXXX XXXX XXXX                                                                                                    |
| Expiry Date * CVV *                                                                                                    |
| MM/YY EQ XXX                                                                                                    |
| Card Holder Name *                                                                                                    |
| Card Holder First Name And Last Name                                                                                                    |
| PAY                                                                                                    |
| mada VISA Keterced                                                                                                    |
| Urway                                                                                                    |

ملحوظة: يمكن دفع رسوم التسجيل ورسوم المقررات الدراسية عن طريق نظام سداد (SADAD)

## Note: The student can pay any of registration fees and courses tuition whether by online payment or SADAD.

| Information Technology department, Arab Open University, Kingdom of Saudi Arabia. | ia. Title: SIS online services |         |
|-----------------------------------------------------------------------------------|--------------------------------|---------|
| Last updated on 17 December 2020                                                  | Version : 1.0 EN/AR            | Page :5 |

# 3- البدء في التسجيل بعد دفع رسوم التسجيل -Registration

Go to the registration section after paying the registration fees

| VISION<br>2<br>في معرفية<br>Ministry of Education                                                                                                    | الأكيام<br>30<br>upul acada<br>aud acada<br>aud baca been beinerset                                                                             |
|----------------------------------------------------------------------------------------------------|----------------------------------------------------------------------------------------------------|
| You are logged in as AOU Online Student Services Center Student Info:                                                                                                    | Log out                                                                                                    |
| Registration:<br>Use this section to register your courses for the selected semester. AOU allows<br>you to register your courses online from anywhere with an internet connection.<br>Semester First 2020/2021 ک<br>Go to the Registration section<br>View Offered Courses | Financial:<br>Use this section to check your financial statement and pay online.<br>Go to the Financial section                                 |
| Grades Online / Transcripts:<br>Use this section to view grades of the courses that you registered at AOU.<br>Moreover, you can use this section to view your transcript and know your GPA.<br>Go to the Grades and Transcripts section                                    | Update your Personal Data in Our Records: Phone Numbers and Personal Email: Update Home: Mobile 1: Mobile 2: Personal Email: Blood Type: Update |
| Examination Slip:<br>Use this section to print exam slip.<br>Go to the Examination Slip                                                                                                    | Postpone Exam:<br>Use this section to submit a postponement request.<br>Postpone Exam                                                           |

يرجى التأكد من إختيار العام/الفصل الأكاديمي الخاص بالتسجيل (semester)

Select Year/semester to add the courses

| Information Technology department, Arab Open University, Kingdom of Saudi Arabia. | Title: SIS online services |         |
|-----------------------------------------------------------------------------------|----------------------------|---------|
| Last updated on 17 December 2020                                                  | Version : 1.0 EN/AR        | Page :6 |

## 4- قراءة تعليمات التسجيل و الموافقة عليها-Instructions

Read the instructions before registration then click on agree check box

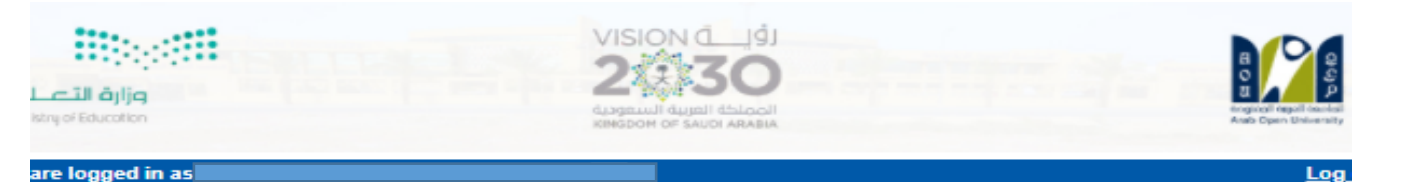

#### ister In Semester

د أنا الطالب بعلمي بأنتي في حال تسجيلي المقررات الدراسية فأنني مسؤول مسؤولية كاملة عن إختيار المقررات وحضور المحاضرات وأداء الواجبات يتبارات في مواعيدها المحددة، وأن أكون على إطلاع دائم على لوائح وأنظمة الجامعة والاعلانات بموقع الجامعة الالكتروني،

دمل الطالب نتيجة تسجيله المواد الدراسية بالفصل وبخطته وما يترتب عليها من إجراءات جامعية ولوائح ومبالغ مالية ويلتزم بسدادها بمواعيدها،

ي حالة إلغاء التسجيل في أي فصل دراسـي أوالإنسحاب يتحمل الطالب الأعباء المالية المنصوصعليها في اللوائح ،

ـدد الطالب رسوم التسجيل عند بداية كل فصل دراستي ٬ وهتي رسوم غير مسترده عند حذف الجدول ولا تستخدم للفصل الدراستي القادم٬

ين على الطالب سداد الرصيد المستحق من الفصل الدراسي السابق عند سداد رسوم التسجيل،

ب سداد كامل الرسوم أو القسط الأول لمن تنطيق عليهم الشروط من خلال خدمة الدفع الإلكتروني أو خدمة سداد خلال 12 ساعة من التسجيل، ومن يت السداد خلال هذه المدة فسيتم إلغاء جدوله الدراسي ،

، حال كان لدى الطالب الرغبة للتقدم لمعادلة مقررات منجزة في مؤسسة أكاديمية سابقة معترف بها من وزارة التعليم فإن الطالب ملزم بمراجعة قسم الا سجيل خلال فترة التسجيل المعلنة للتأكد من معادلة المقررات قبل بدء الدراسة علما بأن تقديم طلب المعادلة هو حق للطالب المستجد فقط في فصل الة ن خلال فترة التسجيل المعلنة.

student and I pledge that I know that if I register the courses, I am fully responsible for choosing courses, attending lectures, and doing nments and taking examinations on time. I pledge to be always aware of the university's regulations, previsions and announcements on the rsity's website.

e student shall be responsible for the result of registering the academic subjects in the semester and in his plan and the resulting university dures, regulations, and financial sums. He shall be committed to pay them on time. case the registration is canceled or withdrawal in any semester, the student shall be responsible for the financial charges mentioned in the

ations. e student must pay the registration fees in the beginning of each semester. These fees are non-refundable fee in case of deleting the

lule and are not used for the next semester.

e student must pay the balance due from the previous semester when paying the registration fees.

fees or first installments must be paid to those who meet the conditions through the electronic payment service or Sadad service within 12 of registration, and who fails to pay during this period, his academic schedule will be canceled.

case the student has a desire to apply for equaling courses completed in a previous academic institution recognized by the Ministry of ation, the student is obligated to check with the admission and registration department during the announced registration period to ensure alence of the courses before the start of studying. The student should note that equaling is a right for the new students only in the admissi

ظ في المربع المجاور لقبول الشروط المبينة أعلاه قبل تأكيد تسجيل مقرراتك

Click here اضغط

and it is during the announced registration.

Register in First 2020/2021 seme

| Information Technology department, Arab Open University, Kingdom of Saudi Arabia. | Title: SIS online services |         |  |
|-----------------------------------------------------------------------------------|----------------------------|---------|--|
| Last updated on 17 December 2020                                                  | Version : 1.0 EN/AR        | Page :7 |  |

# 5- الإرشاد الأكاديمي والمقررات الموصى بتسجيلها –Advised courses

The contact of the advisor and the advised courses

| بلدتا ة<br>nistry of Edur                                                                                                    | alig<br>cation                                                                                                    |                                                      | VISION L.J.9J<br>2330<br>dysgatuli dujugi dataoji<br>kindoom or sautoj azabia                                                                                                    |
|----------------------------------------------------------------------------------------------------|----------------------------------------------------------------------------------------------------|------------------------------------------------------|----------------------------------------------------------------------------------------------------|
| are logge                                                                                                    | ed in as                                                                                                    |                                                      |                                                                                                    |
| visor Info                                                                                                    | )                                                                                                    |                                                      |                                                                                                    |
| visor Nam<br>ïce Locat<br>Iail:<br>ïce Hours<br>vising Pe                                                                                                    | ne:<br>ion: N/A<br>s:<br>riod: Starts on August 4 and end                                                                                                    | ds on December 30                                    | بيانات المرشد الأكاديمي<br>Name/Contact                                                                                                    |
| ps for Or                                                                                                    | nline Advising and Course Regist                                                                                                    | tration                                              | قائمة المقررات المحدده من قبل المرشد/<br>Advised courses المتاح التسحيل فيها                                                                                                    |
| Registra                                                                                                    | <u>اعة الجدول الدراسي</u> (tion Form                                                                                                    | <u>طب</u>                                            | Vie General Courses                                                                                                    |
| <u>t Registra</u><br>Ivised cou<br>Ivisor Not                                                                                                    | tion Form العذر الدراسي<br>urses<br>es:                                                                                                    |                                                      | Vie Giner Call Advised Courses                                                                                                    |
| <u>t Registra</u><br>Ivised cou<br>Ivisor Not<br>purse Parl                                                                                                    | t <u>ion Form العة الجدول الدراسي</u> urses<br>ves:<br>t Course                                                                                                    | Priority Order                                       | Notes                                                                                                    |
| Registra<br>vised cou<br>visor Not<br>ourse Part<br>AFL112                                                                                                    | tion Form باعة الجدول الدراسي<br>urses<br>tes:<br>t Course<br>Arabic for Speakers of Other<br>Languages 2                                                                                                    | Priority Order                                       | Notes<br>General Requirement (N/A)                                                                                                    |
| Registra<br>vised cou<br>visor Not<br>ourse Part<br>AFL112<br>EL112                                                                                                    | tion Form باعة الجدول الدراسي.<br>urses<br>tes:<br>t Course<br>Arabic for Speakers of Other<br>Languages 2<br>English Communication Skills (II)                                                                                                    | Priority Order                                       | Notes General Requirement (N/A) General Requirement (N/A)                                                                                                    |
| Registra<br>vised cou<br>visor Not<br>ourse Part<br>AFL112<br>EL112<br>EL112                                                                                                    | tion Form باعة الجدول الدراسي.<br>urses<br>tes:<br>t Course<br>Arabic for Speakers of Other<br>Languages 2<br>English Communication Skills (II)<br>Reading                                                                                                    | Priority Order                                       | Notes  General Requirement (N/A)  General Requirement (N/A) University Requirements/Electives (N/A)                                                                                                    |
| Registra<br>vised cou<br>visor Not<br>ourse Par<br>AFL112<br>EL112<br>EL112<br>EL118<br>FR101                                                                                                    | tion Form باعة الجدول الدراسي<br>urses<br>tes:<br>t Course<br>Arabic for Speakers of Other<br>Languages 2<br>English Communication Skills (II)<br>Reading<br>French for Beginners (I)                                                                                                    | Priority Order 0 0 0 0 0 0 0 0 0 0 0 0 0 0 0 0 0 0 0 | Notes  General Requirement (N/A)  General Requirements/Electives (N/A) University Requirements/Electives (N/A)                                                                                                    |
| Registra<br>vised cou<br>visor Not<br>ourse Par<br>AFL112<br>EL112<br>EL112<br>EL118<br>FR101<br>GR111                                                                                                    | tion Form باعة الجدول الدراسمي<br>urses<br>tes:<br>Course<br>Arabic for Speakers of Other<br>Languages 2<br>English Communication Skills (II)<br>Reading<br>French for Beginners (I)<br>Arab Islamic Civilization                                                                                                    | Priority Order 0 0 0 0 0 0 0 0 0 0 0 0 0 0 0 0 0 0 0 | Notes           General Requirement (N/A)           University Requirements/Electives (N/A)           University Requirements/Electives (N/A)           University Requirements/Electives (N/A)                                                                                                    |
| Registra<br>vised cou<br>visor Not<br>ourse Part<br>AFL112<br>EL112<br>EL112<br>EL118<br>FR101<br>GR111<br>GR131                                                                                                    | tion Form باعة الجدول الدراسمي<br>urses<br>t Course<br>Arabic for Speakers of Other<br>Languages 2<br>English Communication Skills (II)<br>Reading<br>French for Beginners (I)<br>Arab Islamic Civilization<br>History and Civilization of ksa                                                                                                    | Priority Order 0 0 0 0 0 0 0 0 0 0 0 0 0 0 0 0 0 0 0 | Notes           General Requirement (N/A)           General Requirements (N/A)           University Requirements/Electives (N/A)           University Requirements/Electives (N/A)           University Requirements/Electives (N/A)           University Requirements/Electives (N/A)           University Requirements/Electives (N/A)           University Requirements/Electives (N/A)                                                                                                    |
| Registra<br>vised cou<br>visor Not<br>ourse Par<br>AFL112<br>EL112<br>EL112<br>EL118<br>FR101<br>GR111<br>GR111<br>TM111                                                                                                    | tion Form بليدراسيمي<br>urses<br>des:<br>t Course<br>Arabic for Speakers of Other<br>Languages 2<br>English Communication Skills (II)<br>Reading<br>French for Beginners (I)<br>Arab Islamic Civilization<br>History and Civilization of ksa<br>Introduction to Computing and<br>Information Technology-1                                                                                                    | Priority Order 0 0 0 0 0 0 0 0 0 0 0 0 0 0 0 0 0 0 0 | Notes           General Requirement (N/A)           University Requirements/Electives (N/A)           University Requirements/Electives (N/A)           University Requirements/Electives (N/A)           University Requirements/Electives (N/A)           University Requirements/Electives (N/A)           University Requirements/Electives (N/A)           Spec. Requirements/Mandatory (N/A)                                                                                                    |
| Registra           vised cou           visor Not           urse Par           AFL112           EL112           EL118           FR101           GR111           GR131           TM111           MT101                                                  | tion Form بليد الدراسيو<br>urses<br>tes:<br>t Course<br>Arabic for Speakers of Other<br>Languages 2<br>English Communication Skills (II)<br>Reading<br>French for Beginners (I)<br>Arab Islamic Civilization<br>History and Civilization of ksa<br>Introduction to Computing and<br>Information Technology-1<br>General Mathematics                                                                                                    | Priority Order 0 0 0 0 0 0 0 0 0 0 0 0 0 0 0 0 0 0 0 | Notes           General Requirement (N/A)           General Requirements (N/A)           University Requirements/Electives (N/A)           University Requirements/Electives (N/A)           University Requirements/Electives (N/A)           University Requirements/Electives (N/A)           University Requirements/Electives (N/A)           University Requirements/Electives (N/A)           Spec. Requirements/Mandatory (N/A)           Faculty Requirements/ Electives (N/A)                                                                                                    |
| Registra           vised cou           visor Not           urse Par           AFL112           EL112           EL112           GR111           GR131           TM111           MT101           MT129                                                  | tion Form بلدراسمي<br>urses<br>des:<br>t Course<br>Arabic for Speakers of Other<br>Languages 2<br>English Communication Skills (II)<br>Reading<br>French for Beginners (I)<br>Arab Islamic Civilization<br>History and Civilization of ksa<br>Introduction to Computing and<br>Information Technology-1<br>General Mathematics<br>Calculus and Probability                                                                                                    | Priority Order                                       | Notes           General Requirement (N/A)           General Requirements (N/A)           University Requirements/Electives (N/A)           University Requirements/Electives (N/A)           University Requirements/Electives (N/A)           University Requirements/Electives (N/A)           University Requirements/Electives (N/A)           Spec. Requirements/Electives (N/A)           Faculty Requirements/ Electives (N/A)           Faculty Requirements/ Mandatory (N/A)                                                                                                    |
| Registra           vised con           viser Not           urse Par           AFL112           EL112           EL112           GR111           GR131           TM111           MT101           MT129           MT131                                  | tion Form بلدراسمي<br>arses<br>t Course<br>Arabic for Speakers of Other<br>Languages 2<br>English Communication Skills (II)<br>Reading<br>French for Beginners (I)<br>Arab Islamic Civilization<br>History and Civilization of ksa<br>Introduction to Computing and<br>Information Technology-1<br>General Mathematics<br>Calculus and Probability<br>Discrete Mathematics                                                                                               | Priority Order                                       | Notes           General Requirement (N/A)           General Requirement (N/A)           University Requirements/Electives (N/A)           University Requirements/Electives (N/A)           University Requirements/Electives (N/A)           University Requirements/Electives (N/A)           University Requirements/Electives (N/A)           Spec. Requirements/Electives (N/A)           Faculty Requirements/ Electives (N/A)           Faculty Requirements/ Mandatory (N/A)           Spec. Requirements/ Mandatory (N/A)                                                                                                    |
| Registra           vised con           visor Not           urse Par           AFL112           EL112           EL112           GR111           GR131           TM111           MT129           MT131           MT132                                  | tion Form بلدراسمي<br>arses<br>t Course<br>Arabic for Speakers of Other<br>Languages 2<br>English Communication Skills (II)<br>Reading<br>French for Beginners (I)<br>Arab Islamic Civilization<br>History and Civilization of ksa<br>Introduction to Computing and<br>Information Technology-1<br>General Mathematics<br>Calculus and Probability<br>Discrete Mathematics<br>Linear Algebra                                                                             | Priority Order 0 0 0 0 0 0 0 0 0 0 0 0 0 0 0 0 0 0 0 | Notes           General Requirement (N/A)           General Requirement (N/A)           University Requirements/Electives (N/A)           University Requirements/Electives (N/A)           University Requirements/Electives (N/A)           University Requirements/Electives (N/A)           University Requirements/Electives (N/A)           Spec. Requirements/Electives (N/A)           Faculty Requirements/ Electives (N/A)           Spec. Requirements/ Electives (N/A)           Spec. Requirements/ Mandatory (N/A)           Spec. Requirements/ Mandatory (N/A)           Spec. Requirements/Mandatory (N/A)                                                                                                    |
| Registra           vised cou           visor Not           varse Par           AFL112           EL112           EL112           GR111           GR131           TM111           MT101           MT131           MT132           TM103                 | tion Form بليدراسيمي<br>urses<br>t Course<br>Arabic for Speakers of Other<br>Languages 2<br>English Communication Skills (II)<br>Reading<br>French for Beginners (I)<br>Arab Islamic Civilization<br>History and Civilization of ksa<br>Introduction to Computing and<br>Information Technology-1<br>General Mathematics<br>Calculus and Probability<br>Discrete Mathematics<br>Linear Algebra<br>Computer Organization and<br>Architecture                              | Priority Order 0 0 0 0 0 0 0 0 0 0 0 0 0 0 0 0 0 0 0 | Notes           General Requirement (N/A)           General Requirements (N/A)           University Requirements/Electives (N/A)           University Requirements/Electives (N/A)           University Requirements/Electives (N/A)           University Requirements/Electives (N/A)           University Requirements/Electives (N/A)           Spec. Requirements/Electives (N/A)           Faculty Requirements/ Mandatory (N/A)           Spec. Requirements/ Mandatory (N/A)           Spec. Requirements/Mandatory (N/A)           Spec. Requirements/Mandatory (N/A)           Spec. Requirements/Mandatory (N/A)           Spec. Requirements/Mandatory (N/A)           Spec. Requirements/Mandatory (N/A)           Spec. Requirements/Mandatory (N/A)                                                         |
| Registra           vised cou           visor Not           ourse Par           AFL112           EL112           EL112           GR131           TM111           MT101           MT129           MT131           MT132           TM103           TM105 | tion Form بلدراسجي<br>urses<br>t Course<br>Arabic for Speakers of Other<br>Languages 2<br>English Communication Skills (II)<br>Reading<br>French for Beginners (I)<br>Arab Islamic Civilization<br>History and Civilization of ksa<br>Introduction to Computing and<br>Information Technology-1<br>General Mathematics<br>Calculus and Probability<br>Discrete Mathematics<br>Linear Algebra<br>Computer Organization and<br>Architecture<br>Introduction to Programming | Priority Order 0 0 0 0 0 0 0 0 0 0 0 0 0 0 0 0 0 0 0 | Notes           General Requirement (N/A)           General Requirements/Electives (N/A)           University Requirements/Electives (N/A)           University Requirements/Electives (N/A)           University Requirements/Electives (N/A)           University Requirements/Electives (N/A)           University Requirements/Electives (N/A)           Spec. Requirements/ Electives (N/A)           Faculty Requirements/ Mandatory (N/A)           Spec. Requirements/ Mandatory (N/A)           Spec. Requirements/Mandatory (N/A)           Spec. Requirements/Mandatory (N/A)           Spec. Requirements/Mandatory (N/A)           Spec. Requirements/Mandatory (N/A)           Spec. Requirements/Mandatory (N/A)           Spec. Requirements/Mandatory (N/A)           Spec. Requirements/Mandatory (N/A) |

يمكنك التواصل مع المرشد الأكاديمي للتأكيد من إختيار المقررات قبل التسجيل فيها

You can contact the academic advisor before registering the courses

| Information Technology department, Arab Open University, Kingdom of Saudi Arabia. | Title: SIS online services |         |
|-----------------------------------------------------------------------------------|----------------------------|---------|
| Last updated on 17 December 2020                                                  | Version : 1.0 EN/AR        | Page :8 |

# 6-إختيار الشعبة المراد تسجيلها Select the course's session

#### Registration Mode: Registration

Instructions —

Use this page to choose your courses. To choose a course follow the steps below:

1. Click on 'View Sections' to display the sections of the course you wish to register.

2. Click on 'Enroll' to register section.

- 3. Click on 'Confirm' to finalize section registration. Click on 'Delete' if you wish to delete the section.
- 4. Click on 'Change Section' to change your section to another one of your choice.
- 5. You are only allowed a limited number of drops. Use them wisely.
- 6. Only confirmed sections will be considered as registered. Once you move to next page, non confirmed sections will be deleted.
- 7. Click on 'Go to Step 2' once you are done choosing your courses.

## -Courses Advised

| ourooo mariooa |                                       |          |         |              |               |
|----------------|---------------------------------------|----------|---------|--------------|---------------|
| Course Code    | Course Name                           | Category | Credits | Course Price | View Sections |
| AR111          | Arabic Communication Skills (I)       |          | 3       | 687.00 SAR   | View Sections |
| B327           | Sustainable enterprise and innovation |          | 8       | 2,496.00 SAR | View Sections |
| BUS101         | Introduction to Math for Business     |          | 4       | 1,248.00 SAR | View Sections |
| EL111          | English Communication Skills (I)      |          | 3       | 687.00 SAR   | View Sections |
| FR101          | French for Beginners (I)              |          | 3       | 867.00 SAR   | View Sections |
| GR101          | Self-Learning Skills                  |          | 3       | 687.00 SAR   | View Sections |
| GR111          | Arab Islamic Civilization             |          | 3       | 687.00 SAR   | View Sections |
| GR131          | History and Civilization of ksa       |          | 3       | 687.00 SAR   | View Sections |
| T11470         | Occurrent Exception                   |          | 2       | C07 00 C 4 D | VP C4!        |

## يمكنك إختيار شعب المقررات المراد التسجيل فيها وذلك بالضغط على View Sections

# 7- لإضافة الشعبة المراد تسجيلها-Enroll/Confirm

إختيار الشعب/الوقت

View sessions

| (Sections | for Course BUS101)               |                                                                    |        |               |
|-----------|----------------------------------|--------------------------------------------------------------------|--------|---------------|
| Section   | Tutor                            | Schedule (Location : days (tutorial time))                         | Status | Action Type 1 |
| 1301      | Ms. Reham Albalawi               | VC-Home 8: Every Two Weeks: [05/09/20-17/12/20] Su; 08:00 to 10:00 | Full   | Enroll        |
| 1302      | Ms. Bayan Alsalameh -            | VC-Home 2: Every Two Weeks: [05/09/20-17/12/20] Su; 14:00 to 16:00 | Open   | Enroll        |
| 1303      | GAMAL R ELKAHOUT -               | VC-Home 7: Every Two Weeks: [05/09/20-17/12/20] Su; 18:00 to 20:00 | Full   | Enroll        |
| 1304      | GAMAL R ELKAHOUT -               | VC-Home 7: Every Two Weeks: [05/09/20-17/12/20] Mo; 12:00 to 14:00 | Full   | Enroll        |
| 1305      | Ms. Bayan Alsalameh -            | VC-Home: Every Two Weeks: [05/09/20-17/12/20] Mo; 16:00 to 18:00   | Full   | Enroll        |
| 1306      | GAMAL R ELKAHOUT -               | VC-Home 7: Every Two Weeks: [05/09/20-17/12/20] We; 10:00 to 12:00 | Full   | Enroll        |
| 1307      | Ms. Bayan Alsalameh -            | VC-Home 7: Every Two Weeks: [05/09/20-17/12/20] We; 18:00 to 20:00 | Full   | Enroll        |
| 1308      | GAMAL R ELKAHOUT -               | VC-Home 8: Every Two Weeks: [05/09/20-17/12/20] Th; 12:00 to 14:00 | Full   | Enroll        |
| 1309      | MOUSTAFA MOHAMED ALSALEH -       | VC-Home 8: Every Two Weeks: [05/09/20-17/12/20] Th; 16:00 to 18:00 | Full   | Enroll        |
| 1310      | Mr. (TBA) () (Tba)               | VC-Home 6: Every Two Weeks: [05/09/20-17/12/20] Th; 12:00 to 14:00 | Full   | Enroll        |
| 1311      | Ms. Firyal Abdulaziz Al-Hariri - | VC-Home 4: Every Two Weeks: [05/09/20-17/12/20] Tu; 18:00 to 20:00 | Full   | Enroll        |
| 1312      | Ms. Firyal Abdulaziz Al-Hariri - | VC-Home 6: Every Two Weeks: [12/09/20-17/12/20] Tu; 18:00 to 20:00 | Open   | Enroll        |

| _Courses | Registered |
|----------|------------|
|----------|------------|

| Course<br>Code                                        | Section  | Credits  | Tutor | Price     | Schedule (Frequency: From-To: Location : days (tu<br>time))                   | ıtorial  | Status        | Status Date             | Action<br>Type 1 | Action<br>Type 2 |
|-------------------------------------------------------|----------|----------|-------|-----------|-------------------------------------------------------------------------------|----------|---------------|-------------------------|------------------|------------------|
| AR111                                                 | 1107     | 3        |       | .00 SAR   | Every Two Weeks: 05/Sep/2020-17/Dec/2020: VC-Home<br>(16:00 - 18:00)          | e : We:  | Dropped       | 9/5/2020<br>12:00:00 AM | Activate         |                  |
| BUS101                                                | 1302     | 4        |       | .00 SAR   | Every Two Weeks: 05/Sep/2020-17/Dec/2020: VC-Hon<br>Su: (14:00 - 16:00)       | me 2 :   | Not Confirmed | 9/8/2020<br>1:29:15 PM  | Confirm          | <u>Delete</u>    |
| EL111                                                 | 1107     | 3        |       | .00 SAR   | Every Two Weeks: 05/Sep/2020-17/Dec/2020: VC-Hon<br>Tu: (16:00 - 18:00)       | me 6 :   | Dropped       | 9/5/2020<br>12:00:00 AM | Activate         |                  |
| GR101                                                 | 1307     | 3        |       | .00 SAR   | Every Two Weeks: 12/Sep/2020-17/Dec/2020: VC-Home 3 :<br>Mo: (12:00 - 14:00)  |          | Dropped       | 9/5/2020<br>12:00:00 AM | Activate         |                  |
| TU170                                                 | 1315     | 3        |       | .00 SAR   | Every Two Weeks: 05/Sep/2020-17/Dec/2020: VC-Home 10 :<br>Th: (14:00 - 16:00) |          | Dropped       | 9/5/2020<br>12:00:00 AM | Activate         |                  |
|                                                       |          |          |       |           |                                                                               |          |               |                         |                  |                  |
| nformation                                            | Technolo | ogy depa | rtmen | t, Arab O | pen University, Kingdom of Saudi Arabia. Title:                               | SIS onli | ne services   |                         |                  |                  |
| ast undated on 17 December 2020 Version : 1.0 EN/AR P |          | Page :9  |       |           |                                                                               |          |               |                         |                  |                  |

## 8- الإنتقال الى الجزء المالي/الدفع والتقسيط (Financial) Go to Step2

| Courses Registered |         |         |       |                 |                                                                               |          |                         |                  |                  |
|--------------------|---------|---------|-------|-----------------|-------------------------------------------------------------------------------|----------|-------------------------|------------------|------------------|
| Course<br>Code     | Section | Credits | Tutor | Price           | Schedule (Frequency: From-To: Location : days (tutorial<br>time))             | Status   | Status Date             | Action<br>Type 1 | Action<br>Type 2 |
| AR111              | 1107    | 3       |       | .00 SAR         | Every Two Weeks: 05/Sep/2020-17/Dec/2020: VC-Home : We:<br>(16:00 - 18:00)    | Dropped  | 9/5/2020<br>12:00:00 AM | <u>Activate</u>  |                  |
| BUS101             | 1302    | 4       |       | 1,248.00<br>SAR | Every Two Weeks: 05/Sep/2020-17/Dec/2020: VC-Home 2 : Su:<br>(14:00 - 16:00)  | Enrolled | 9/8/2020 1:31:31<br>PM  |                  | Drop             |
| EL111              | 1107    | 3       |       | .00 SAR         | Every Two Weeks: 05/Sep/2020-17/Dec/2020: VC-Home 6 : Tu:<br>(16:00 - 18:00)  | Dropped  | 9/5/2020<br>12:00:00 AM | Activate         |                  |
| GR101              | 1307    | 3       |       | .00 SAR         | Every Two Weeks: 12/Sep/2020-17/Dec/2020: VC-Home 3 : Mo:<br>(12:00 - 14:00)  | Dropped  | 9/5/2020<br>12:00:00 AM | Activate         |                  |
| TU170              | 1315    | 3       |       | .00 SAR         | Every Two Weeks: 05/Sep/2020-17/Dec/2020: VC-Home 10 : Th:<br>(14:00 - 16:00) | Dropped  | 9/5/2020<br>12:00:00 AM | Activate         |                  |

#### Go to Step 2 (Financial) Cancel my requests and take me back to the Student Services Center

#### Payments

| Please select the number of payments you wish to divide the tuition on (Payment Details / Schedule) | One Payment دفعة كاملة- 🗸 | يمكن للطالب اختيار نظام اقساط (دفعة / دفعتين)<br>في حال توفر الشروط |
|----------------------------------------------------------------------------------------------------|---------------------------|---------------------------------------------------------------------|
|                                                                                                    | Payment Detail            | The student can select                                              |
|                                                                                                    | رسوم الالتحاق والقبول     | Installment il conditions are met                                   |
|                                                                                                    | دفعة واحدة - One Payment  |                                                                     |

#### – I confirm I have read the below paragraph (Mandatory to proceed to step 3)

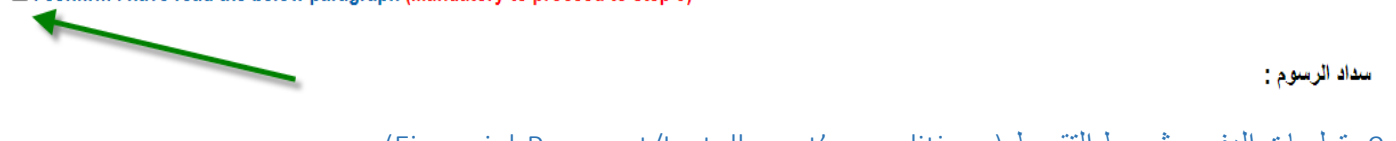

# 9- تعليمات الدفع و شروط التقسيط (Financial-Payment/Installment's conditions)

#### سداد الرسوم :

- بجب سداد كامل الرسوم او القسط الاول لمن تنطبق عليهم شروط التقسيط مباشرة عن طريق الدفع المباشر او خلال 12 ساعة عن طريق نظام سداد. ويتم حذف الجداول تلقائيا في حالة
  - عدم النفع. • لا تقبل التحويلات البنكية الى حسابات الجامعه ولن يتم تقعيل الجدول في حال السداد عن طريق التحويل البنكي للحساب

#### التقسيط

## يمكن تقسيط الرسوم بدفعتين وفقا للمعايير التاليه:

- انجاز اکثر من ۲۰ ساعه بنجاح
- المعدل التراكمي اكثر من ٢
- . اولوية التسجيل بنظام التقسيط حسب التقويم الدراسي المعلن أو اكمال المقاعد المحددة .

#### Paying the Fees:

- Paying the total fees or the first installment are a must for whoever meet the conditions of installment directly which is by direct paying or 12 hours duration via Sadad System. The academic schedule shall be automatically deleted in case of not paying.
- Bank transfers to university accounts are not accepted. The schedule will not be activated in the event of payment through the bank transfer to the university
  accounts.

#### Installment:

- · The fees can be paid in two installments according to the following criteria:
- 1. Accomplishing more than 20 hours successfully
- 2. The GPA is more than 2
- 3. The priority of registration in installments is going to be according to the announced academic calendar or the completion of specified seats.

| Information Technology department, Arab Open University, Kingdom of Saudi Arabia. | Title: SIS online services |          |  |
|-----------------------------------------------------------------------------------|----------------------------|----------|--|
| Last updated on 17 December 2020                                                  | Version : 1.0 EN/AR        | Page :10 |  |

## **Online Payment**

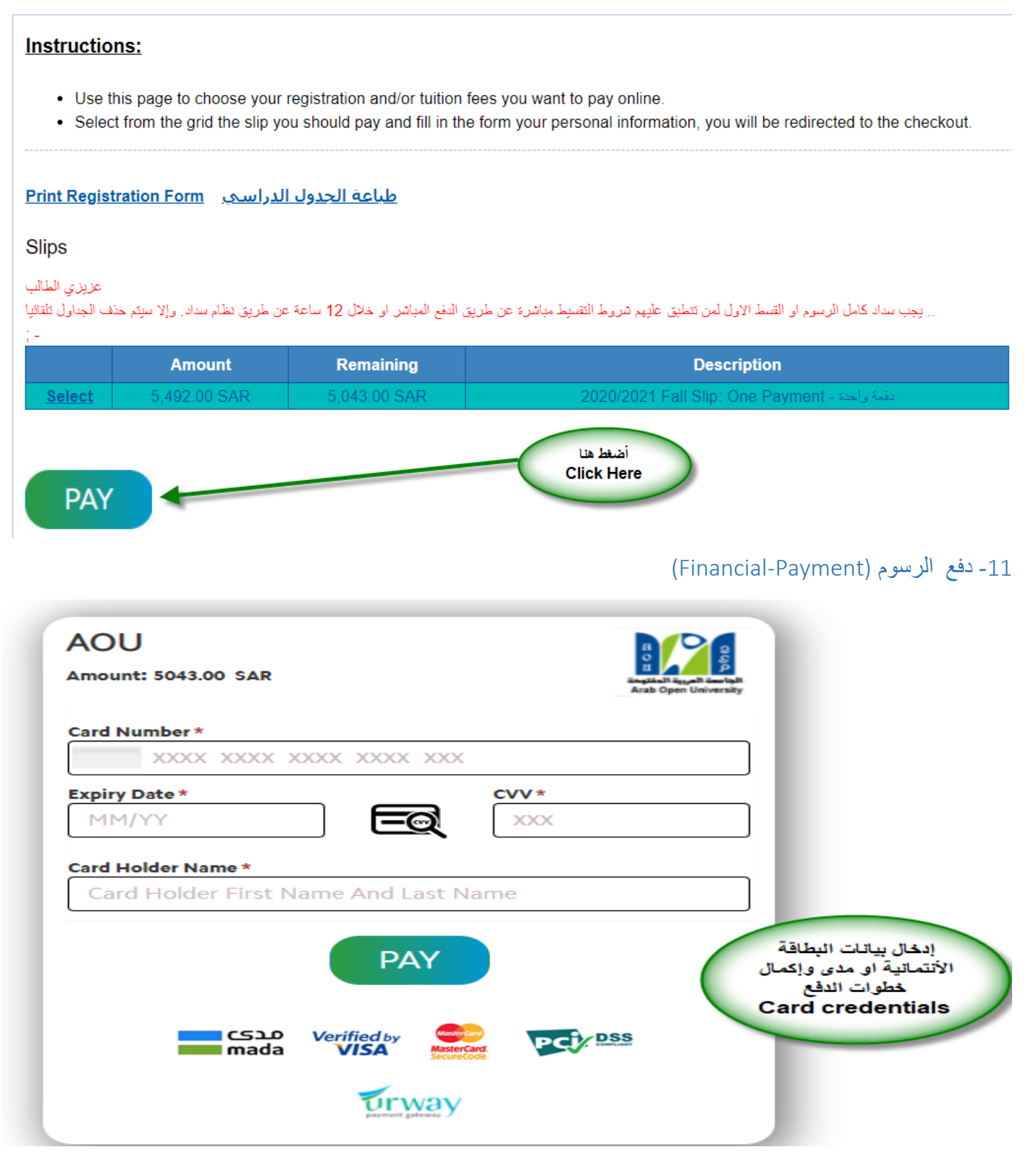

| Information Technology department, Arab Open University, Kingdom of Saudi Arabia. | Title: SIS online services |          |
|-----------------------------------------------------------------------------------|----------------------------|----------|
| Last updated on 17 December 2020                                                  | Version : 1.0 EN/AR        | Page :11 |

# 12- تأكيد دفع الرسوم بنجاح (Payment Successful)

You are logged in as Mohammed Abdul Aziz Hamad Alfares (9000090)3)

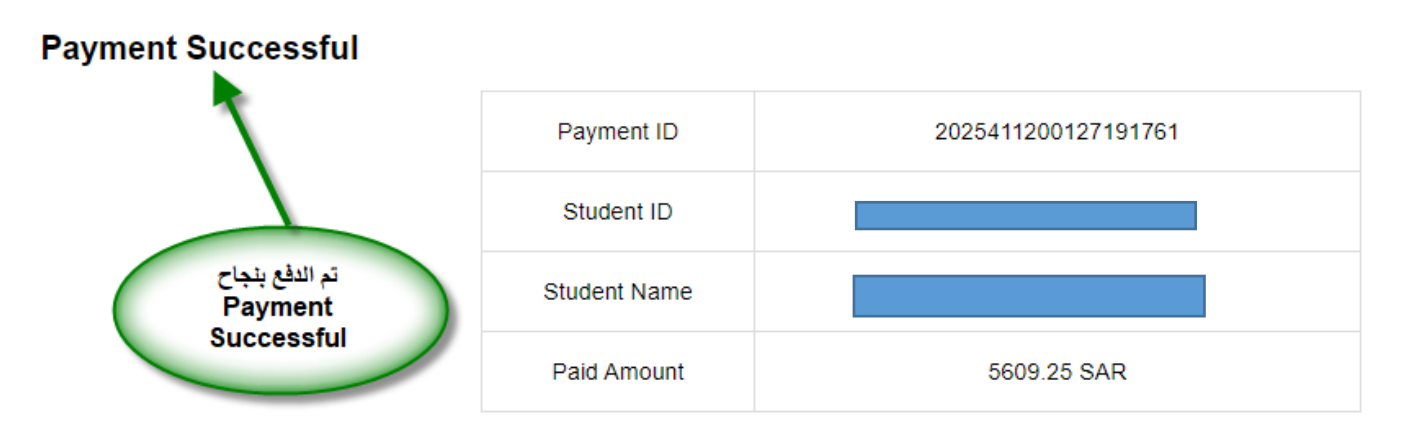

طياعة الجدول الدراسي Print Registration Form

**Back to Student Services** 

(Registration Section) 13- طباعة الجدول الدر اسى-خطوة

يمكن للطالب اللإطلاع وطباعة الجدول الدراسي وذلك بالوصول اليها بطريقتين إما من خلال الجزء المالي ثم طباعة الجدول الدراسي او من خلال شاشة التسجيل.

The student can preview/print the registration form whether from the financial section or registration section

| You are logged in as                                                                                                    |                                          |                               |
|----------------------------------------------------------------------------------------------------|------------------------------------------|-------------------------------|
| AOU Online Student Services Center                                                                                            |                                          |                               |
| Student Info:                                                                                                    |                                          |                               |
| Registration:                                                                                                    |                                          | Financial:                    |
| Use this section to register your courses for the selected sen to register your courses online from anywhere with an internet | nester. AOU allows you<br>et connection. | Use this section to check you |
| Semester First 2020/2021  Go to the Registration section                                                                      | أضغط ها                                  | Go to the Financial section   |
| View Offered Courses                                                                                                    |                                          |                               |
| rmation Technology department, Arab Open University, Kingdom of Saudi Arabia.                                                 | Title: SIS online services               |                               |
| updated on 17 December 2020                                                                                                   | Version : 1.0 EN/AR                      | Page :12                      |

# You are logged in as

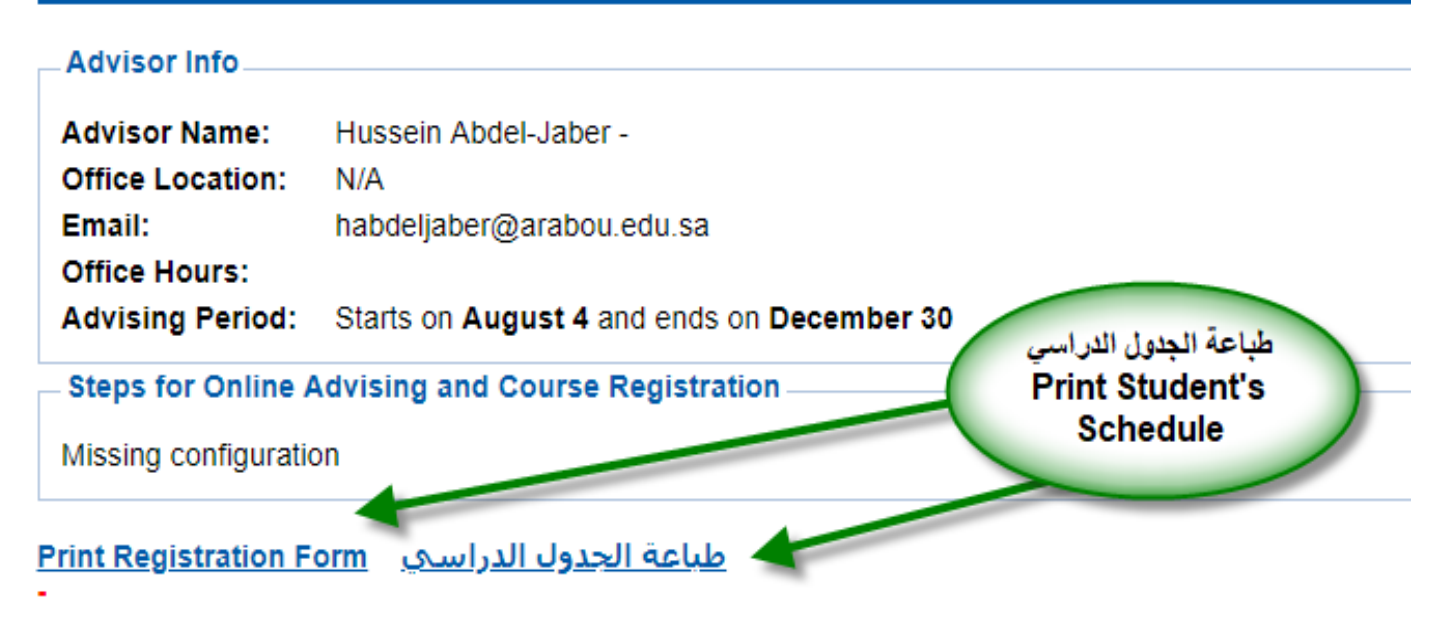

15- طباعة الجدول الدراسي خطوة3 (Print Student's Schedule)

| 8 | Tind               | 🕅 🗋 尾 1 of 1+                              | ▼ 100% ▼ |                       |                                     |                           |
|---|--------------------|--------------------------------------------|----------|-----------------------|-------------------------------------|---------------------------|
|   | Main Report        |                                            |          |                       |                                     |                           |
|   | Image              | Export                                     |          | ×                     | <u>rm</u>                           | _                         |
|   |                    | File Format:<br>PDF                        |          | 0-                    | Print Date                          | September 10, 202028:51PM |
|   | Semester           | Page Range:                                |          | -                     |                                     | :Registered               |
|   | Student code       | All Pages                                  |          |                       |                                     |                           |
|   | Student Name       | Select Pages                               |          |                       |                                     | :BANK SLIP                |
|   | Program            | From:                                      |          |                       | Registration                        | Information Technology    |
|   |                    | To:                                        |          |                       |                                     | and Computing             |
|   | Installment Policy |                                            |          |                       |                                     |                           |
|   |                    |                                            |          |                       |                                     |                           |
|   | Course Credit      |                                            |          | Export                | ile                                 |                           |
|   | EL097 0            | English Orientation<br>Programme (Level 1) | Enrolled | 6204 DM-20<br>28/10/2 | 3: Weekly: [05/0<br>20] Su;Mo;Tu;We | 9/20-<br>e;T              |

| Information Technology department, Arab Open University, Kingdom of Saudi Arabia. | Title: SIS online services |          |
|-----------------------------------------------------------------------------------|----------------------------|----------|
| Last updated on 17 December 2020                                                  | Version : 1.0 EN/AR        | Page :13 |

# 18- طباعة الجدول الدراسي خطوة Print Student's Schedule) (Print Student's Schedule)

|                                                       |                                       | Registration Form                                 |
|-------------------------------------------------------|---------------------------------------|---------------------------------------------------|
| معند المونومة<br>معند العربية<br>Arab Open University | SA<br>Registration No: 30091250860000 | 3 Print Date                                      |
| Semester : 2020                                       | Fall                                  | Term status                                       |
| Student code : CTTTC3                                 |                                       | Advisor                                           |
| Student Name 💠 N 📜                                    | Line don Almuttairi                   | Reference                                         |
| Program : Inform                                      | nation Technology and Computing       | Program on Registration                           |
| Installment Policy: (Not Ap                           | proved)                               | أوقات وتواريخ اللقاءات<br>Classes Dates/<br>times |
|                                                       | EL097 (6204)                          |                                                   |
| Sun, Sep 6, 2020                                      | Tutorial (18:00-21:00);               |                                                   |
| Mon, Sep 7, 2020                                      | Tutorial (18:00-21:00);               |                                                   |
| Tue, Sep 8, 2020                                      | Tutorial (18:00-21:00);               |                                                   |
| Wed, Sep 9, 2020                                      | Tutorial (18:00-21:00);               |                                                   |
| Thu, Sep 10, 2020                                     | Tutorial (18:00-21:00);               |                                                   |

يتطلب من الطالب/الطالبة تحري تواريخ وأوقات المحاضرات والإلتزام بالحضور حسب بيانات الجدول الدراسي

A student is required to check the dates and times of lectures and to commit to attending according to the academic schedule data

| Information Technology department, Arab Open University, Kingdom of Saudi Arabia. | Title: SIS online services |          |
|-----------------------------------------------------------------------------------|----------------------------|----------|
| Last updated on 17 December 2020                                                  | Version : 1.0 EN/AR        | Page :14 |

# الجزء الثاني :التقدم على التظلم Appeal System

في حال لم تكن ر أضيا/ر اضية عن نتيجتك وتعتقد بأنك تستحق أكثر من الدرجة المرصودة على نظام معلومات

الطالب) SIS (فيمكنك التقدم بطلب الإعتراض على النتيجة بإتباع الخطوات التالية:

يوجد طريقتان لدفع رسوم التظلم إما عن طريق الدفع الإلكتروني المباشر او عن طريق خدمة سداد

(Request a Service-online payment) المباشر (Request a Service-online payment)

- Step 1: select Request a services

| VISION<br>والمحالة المحالية المحالية محالية المحالية المحالية المحالية المحالية المحالية المحالية المحالية المحالية المحالية المحالية المحالية المحالية المحالية مح<br>محالية المحالية المحالية المحالية المحالية المحالية المحالية المحالية المحالية المحالية المحالية المحالية المحالية المحالية المحالية المحالية المحالية المحالية المحالية المحالية المحالية المحالية المحالية المحالية المحالية المحالية المحالية المحالية المحالية المحالية المحالية المحالية المحالي<br>محالية محالية محالية محالية محالية محالية محالية محالية محالية محالية محالية محالية محالية محالية محالية محالية محالية محالية محالية محالية محالية محالية محالية محالية محالية محاليية محالية محالية محاليية محالية محالية محالي محالية محالية م | الأكلي<br>30<br>بينها هداما<br>بينها محمد المحمد المحم<br>محمد المحمد المحمد |
|----------------------------------------------------------------------------------------------------|----------------------------------------------------------------------------------------------------|
| You are logged in as                                                                                                    | Log out                                                                                                    |
| AOU Online Student Services Center                                                                                                    |                                                                                                    |
| Student Info:                                                                                                    |                                                                                                    |
| Registration:         Use this section to register your courses for the selected semester. AOU allows you to register your courses online from anywhere with an internet connection.         Semester [First 2020/2021 ]         Go to the Registration section         View Offered Courses                                                                                                    | Financial:<br>Use this section to check your financial statement and pay online.<br><u>Go to the Financial section</u>                                                                                                    |
| Grades Online / Transcripts:<br>Use this section to view grades of the courses that you registered at AOU.<br>Moreover, you can use this section to view your transcript and know your GPA.<br>Go to the Grades and Transcripts section                                                                                                    | Update your Personal Data in Our Records:<br>Phone Numbers and Personal Email: <u>Update</u><br>Personal Email: Zaidmousa95@gmail.com<br>Blood Type: <u>Update</u>                                                                                                    |
| Examination Slip:<br>Use this section to print exam slip.<br><u>Go to the Examination Slip</u>                                                                                                    | Postpone Exam:<br>Use this section to submit a postponement request.<br><u>Postpone Exam</u>                                                                                                    |
| E-Services:<br>Use this section to request a service online<br>online.<br>Request a Service<br>Aid Request:                                                                                                    | Social Reward:                                                                                                    |

# - Step 2 : click on select

| Information Technology department, Arab Open University, Kingdom of Saudi Arabia. | Title: SIS online services |          |
|-----------------------------------------------------------------------------------|----------------------------|----------|
| Last updated on 17 December 2020                                                  | Version : 1.0 EN/AR        | Page :15 |

| میا دتا فرازم<br>Ministry of Education                                               |                            | B<br>B<br>B<br>B<br>B<br>B<br>B<br>B<br>B<br>B<br>B<br>B<br>B<br>B<br>B<br>B<br>B<br>B<br>B |
|--------------------------------------------------------------------------------------|----------------------------|---------------------------------------------------------------------------------------------|
| You are logged in as Zaid Abdul Rahim Nac                                            | ler Mousa (9601813975)     | Log o                                                                                       |
| Request a Service                                                                    |                            |                                                                                             |
| Instructions:                                                                        |                            |                                                                                             |
| 1. Choose the service<br>2. Fill in the required info<br>3. Click on Request Service |                            |                                                                                             |
| Service - Select - Reques                                                            | خطوة ۲<br>t Service Step 2 |                                                                                             |
| Back to Student Services                                                             |                            |                                                                                             |

Step3: select Appeal receipt "إيصال لطلب التظلم" from the list menu -

| مارت التعليم<br>Ministry of Education                                                |                                                                      |         | B<br>conject rapid doubd<br>Anb Open University |
|--------------------------------------------------------------------------------------|----------------------------------------------------------------------|---------|-------------------------------------------------|
| You are logged in a                                                                  |                                                                      |         | Log out                                         |
| Request a Service                                                                    |                                                                      |         |                                                 |
| Instructions:                                                                        |                                                                      |         |                                                 |
| 1. Choose the service<br>2. Fill in the required info<br>3. Click on Request Service |                                                                      |         |                                                 |
| Service                                                                              | - Select -<br>Appeal Receipt - ايصال لملكب التظلم<br>Request Service | <b></b> |                                                 |
| Back to Student Services                                                             |                                                                      |         |                                                 |

Step4: submit Request a Service -

| متابق التعليم Ministry of Education                                                                                                    | VISION CLIDI<br>20330<br>Auguali daladali<br>Kingdom of Saudi Arabia                                                            | B D D D D D D D D D D D D D D D D D D D |
|----------------------------------------------------------------------------------------------------|----------------------------------------------------------------------------------------------------|-----------------------------------------|
| You are logged in as                                                                                                    |                                                                                                    | Log out                                 |
| Request a Service<br>Instructions:<br>1. Choose the service<br>2. Fill in the required info<br>3. Click on Request Service<br>Service<br>Service<br>Mappeal Receipt - All&<br>Kindly Select [Copie | ار يمسال لطلب الا<br>= 1]A separate receipt should be done for each Appeal/CourseEach<br>s per copy and they are not refundable | appeal costs 187+ VAT15% SAR            |
| Request Service Back to Student Services                                                                                                    | <b></b>                                                                                                    |                                         |
| Information Technology department, Arab Open University,                                                                                                    | Kingdom of Saudi Arabia. Title: SIS online se                                                                                   | rvices                                  |
| Last updated on 17 December 2020                                                                                                    | Version : 1.0 EN/A                                                                                                    | R Page :16                              |

# 2- إتباع الخطوات في ثانيا

| Aid Request:                                                                             | Social Reward:                                                                                                    |
|------------------------------------------------------------------------------------------|----------------------------------------------------------------------------------------------------|
| Use this section to request an aid.                                                      | Use this section to request a social reward.                                                                                                    |
| Aid Request                                                                              | Social Reward                                                                                                    |
| Appeal:<br>Use this section to submit an appeal.<br>Student Appeal<br>تقديم طلب الاعتراض | Complaint Form:<br>Use this section to submit a Complaint Form. AOU allows you to submit Complaint<br>Form online, Form will be sent to the Student Affairs' Office.<br><u>Student Complaint</u> |

# لتقديم طلبات الاعتراضات على الدرجات النهائية (الواجبات - الامتحان النصفي - الامتحان النهائي) أضغط على على Student Appeal ولا يسمح يتقديم الاعتراض عن طريق نظام الشكاوى الالكتروني Complaint

# 2-في حالة الدفع عن طريق خدمة سداد (SADAD payment)

**أو لا** يتم دفع رسوم الإعتراض على النتيجة وهي 215.05 ريالا سعوديا شامل الضريبة عن طريق خدمة سداد 710 ،ثم التواصل مع المالية لتفعيل رقم الإعتراض. للتواصل مع الماليةfinance@arabou.edu.sa :

# ثانيا

1-الذهاب الى نظام التظلم (Appeal System) تقوم بتقديم طلب الإعتراض عن طريق نظام معلومات الطالب في الصفحة الرئيسية SIS وذلك بعد إدخال اسم المستخدم ورقمك السري في نظام معلومات الطالب عن طريق الرابط التالي:

https://sisksa.aou.edu.kw/OnlineServices/

| Information Technology department, Arab Open University, Kingdom of Saudi Arabia. | Title: SIS online services |          |
|-----------------------------------------------------------------------------------|----------------------------|----------|
| Last updated on 17 December 2020                                                  | Version : 1.0 EN/AR        | Page :17 |

| Aid Request:                          | Social Reward:                                                                  |
|---------------------------------------|---------------------------------------------------------------------------------|
| Use this section to request an aid.   | Use this section to request a social reward.                                    |
| <u>Aid Request</u>                    | <u>Social Reward</u>                                                            |
| Appeal:                               | Complaint Form:                                                                 |
| Use this section to submit an appeal. | Use this section to submit a Complaint Form. AOU allows you to submit Complaint |
| Student Appeal                        | Form online, Form will be sent to the Student Affairs' Office.                  |
| تقديم طلب الاعتراض                    | <u>Student Complaint</u>                                                        |

لتقديم طلبات الاعتراضات على الدرجات النهائية (الواجبات -الامتحان النصفي -الامتحان النهائي) أضغط

على Student Appeal ولا يسمح يتقديم الاعتراض عن طريق نظام الشكاوى الإلكتروني Complaint

| Information Technology department, Arab Open University, Kingdom of Saudi Arabia. | Title: SIS online services |          |
|-----------------------------------------------------------------------------------|----------------------------|----------|
| Last updated on 17 December 2020                                                  | Version : 1.0 EN/AR        | Page :18 |

|                        | Year       | Semester      | Course Part | Assessment Type     | Original Grade | Accredited Grade | Total Point | Weight |
|------------------------|------------|---------------|-------------|---------------------|----------------|------------------|-------------|--------|
| Select                 | 2018       | 3             | B207A       | Final Exam          | 28.50          | 28.50            | 50          | 50     |
| Select                 | 2018       | 3             | B207A       | Mid Term Assessment | 10.20          | 10 20            | 30          | 30     |
| Select                 | 2018       | 3             | B207A       | TMA 01              | 18.40          | 18.40            | 20          | 20     |
| Select                 | 2018       | 3             | BUS102      | Final Exam          |                | 0                | 50          | 50     |
| Select                 | 2018       | 3             | BUS102      | Mid Term Assessment | 10.05          | 10.05            | 30          | 30     |
| Select                 | 2018       | 3             | BUS102      | TMA 01              | 19.70          | 19.70            | 20          | 20     |
| Select                 | 2018       | 3             | B124        | Final Exam          | 11.75          | 11.75            | 50          | 50     |
| د الاعتراض<br>_ ppeals | لقرر المرا | 1- اختيار اله |             |                     |                |                  |             |        |

## Student Appeals

|  | Back | to S | tuden | t Sen | ices |
|--|------|------|-------|-------|------|
|--|------|------|-------|-------|------|

- بعد الدخول على شاشة الاعتراضات Student Appeals يتم الضغط على خيار Select ثم الضغط على
   بعد الدخول على شاشة الاعتراضات (يظهر بالعمود Assessment Type نوع الدرجة التي ترغب Add new Appeal
   بالاعتراض عليها).
- اختيار رمز المقرر المراد الاعتراض على نتائجه من المقررات المدرجة تلقائياً وهي عبارة عن المقررات المسجلة في الفصل الدراسي للطالب.

| Information Technology department, Arab Open University, Kingdom of Saudi Arabia. | Title: SIS online services |          |
|-----------------------------------------------------------------------------------|----------------------------|----------|
| Last updated on 17 December 2020                                                  | Version : 1.0 EN/AR        | Page :19 |

## 3- تابع خطوات التقدم على النظلم الذهاب الى نظام النظلم (Appeal System)

#### Student Appeals

|        | Year | Semester | Course Part  | Assessment Type     | Original Grade | Accredited Grade | Total Point | Weight |
|--------|------|----------|--------------|---------------------|----------------|------------------|-------------|--------|
| Select | 2018 | 3        | B207A        | Final Exam          | 28.50          | 28.50            | 50          | 50     |
| Select | 2018 | 3        | B207A        | Mid Term Assessment | 10.20          | 10.20            | 30          | 30     |
| Select | 2018 | 3        | 8207A        | TMA 01              | 18.40          | 18.40            | 20          | 20     |
| Soloct |      | 1 H      | <b>BUETE</b> | Final Exam          |                |                  | 朝           | -50    |
| Select | 2018 | 3        | BU5102       | Mid Term Assessment | 10.05          | 10.05            | 30          | 30     |
| Select | 2018 | 3        | BUS102       | TMA 01              | 19.70          | 19.70            | 20          | 20     |
| Select | 2018 | 2        | B124         | Final Exam          | 11.75          | 11.75            | 50          | .50    |

|                  | No data retrieved.                                                    |  |
|------------------|-----------------------------------------------------------------------|--|
| Add New Appeal   |                                                                       |  |
| Course Part      | <ol> <li>تقوم بادخال رمز المشرر كما هو موضح بالجدول أعلاه</li> </ol>  |  |
| Accredited Grade | <ol> <li>تقوم بإدخال قيمة الدرجة كما هر موضح بالجدول أعلاه</li> </ol> |  |
| Appeal Receipt   | Select Receipt - تقوم باختبار رقم إيصال الدفع - 3                     |  |
| Student Comments | 4- تقوم يادخال تفاصيل الاعاراض                                        |  |
|                  | د.<br>5- اضغط على زر إرسال الطلب Submit                               |  |

#### Back to Student Services

ستظهر لك شاشة نموذج طلب الإعتراض على الدرجات النهائية (TMA01- FINAL) يرجى تعبئتها مع مراعاة الخيارات الموضحة بالصورة أعلاه كالتالي:

- كتابة رمز المقرر المراد الاعتراض على نتائجه من المقررات المدرجة بالجدول.
  - 2. كتابة قيمة الدرجة المراد الاعتراض عليها.
- 3. اختيار رقم الوصل (والذي يظهر بعد تسليمك لإيصال الدفع لقسم المالية حيث يقوم الموظف بإضافته إلى النظام) مع ملاحظة أن كل طلب اعتراض له رسوم مالية مستقلة. ورقم وصل مستقل.
  - توضيع سبب الاعتراض على الدرجة ليتم مراعاته عند مراجعة ورقة إجابتك.
  - الضغط على أيقونة Submit وذلك لتسليم الطلب وإرساله إلى القسم الأكاديمي الذي تتبع إليه.

## للاهمية:

-سيتم التعامل مع طلبات الإعتر اض وفق اللوائح الخاصة بها.

-بعد تقديمك لطلب الاعتر اض ستصلك النتائن عن طريق نظام معلومات الطالب SIS من خلال نظام

الإعترااات.

-يرجى التأكد من صحة بياناتك ورقم هاتفك المحمول في نظام معلومات الطالب وتحديثها إن لزم الأمر وذلك

للتواصل معك في حال رغبت الجامعة في ذلك.

لن يتم قبول أي إعتراض بعد الفترة المحددة في الإعلان.

لن يتم قبول أي إعتراض ل يقدم من خلال نظام معلومات الطالب. SIS

في حال كنت مؤجلا للإمتحان النهائي من فصل در اس ي سابق فيمكنك تقديم طلب الإعتر اض بتعبئة النموذج

الخاص بذلك وإرساله عبر بريدك الإلكتروني الجامعي إلى قسم الإمتحانات بفرعك.

| Information Technology department, Arab Open University, Kingdom of Saudi Arabia. | Title: SIS online services |          |
|-----------------------------------------------------------------------------------|----------------------------|----------|
| Last updated on 17 December 2020                                                  | Version : 1.0 EN/AR        | Page :20 |

# الجزء الثالث :التقدم على تأجيل الإختبارات -Postpone Exam 1- الدخول على نظام معلومات الطالب- SIS-Login

الدخول لنظام معلومات الطالب والضغط على تأجيل الإختبار Login into the SIS and select Postpone Exam

|                                                                                                    | VISION &<br>2353<br>Manual Water S                                                                                                    | 0                                                                                                    |                                                  |
|----------------------------------------------------------------------------------------------------|----------------------------------------------------------------------------------------------------|----------------------------------------------------------------------------------------------------|--------------------------------------------------|
| User ID : Your Student ID, by                                                                                                    | Ine Student Services                                                                                                    | طالب S<br>1                                                                                                    | الدخول لنظام معلومات ال                          |
| You are logg.                                                                                                    | المرية الرفانينية<br>Arab Capita III<br>مصل المراحي الأول 2020 (2011 م                                                                                                    | العامين<br>معنينا<br>التقويم الرمي لل                                                                                                    | Report Report Rec                                |
| AOU Online Stude                                                                                                    | د      د       د       د       د       د       د       د       د       د       د       د       د       د      د       د       د       د       د       د       د      د       د      د       د      د       د      د | ۲۹۹ یک بالاستین<br>دیو استراد (۱۹۹۹ می اصلی ال<br>دیو استراد (۱۹۹۹ می اجبالی الی<br>الوانیده بین استراد الیسیز<br>رو بیلواد الان کرسیز (۱۹۹۹ | HAT STATES                                       |
| Student Info:                                                                                                    | 1012/07/13/2020/13                                                                                                    | الماياة (1994) من الجنالي الرسو.<br>الماياة (1994) من الجنالي الرسو.<br>الماياة (1994)                                                       | ALL ALL ALL ALL ALL ALL ALL ALL ALL ALL          |
| Registration:                                                                                                    |                                                                                                    | Financial:                                                                                                    |                                                  |
| Use this section to register your option of the section of the section of the section of the section of the section section section. | surses for the selected semester. AOU allows you<br>n anywhere with an internet connection.                                                                                                    | Use this section t                                                                                                    | a check your financial statement and pay online. |
| View Offered Courses                                                                                                    |                                                                                                    |                                                                                                    |                                                  |
| Grades Online / Transcripts:                                                                                                    |                                                                                                    | Update your Per                                                                                                    | sonal Data in Our Records:                       |
| Use this section to view grades of                                                                                                   | the courses that you registered at AOU                                                                                                    | Phone Numbers a                                                                                                    | and Personal Email: Update                       |
| Moreover, you can use this section                                                                                                   | to view your transcript and know your GPA.                                                                                                    | Home:                                                                                                    | 01 2 921                                         |
| Go to the Grades and Transcrip                                                                                                    | 15 56CHON                                                                                                    | Mobile 1:                                                                                                    | 651-01-1423                                      |
|                                                                                                    |                                                                                                    | Mobile 2:                                                                                                    | 6.1.1.1111                                       |
|                                                                                                    |                                                                                                    | Personal Email                                                                                                    | fruit P th story@hoteroil.com                    |
|                                                                                                    |                                                                                                    | Blood Type: O- U                                                                                                    | pdate                                            |
| Examination Slip:                                                                                                    |                                                                                                    | Postpone Exam:                                                                                                    |                                                  |
| Lice this section to edut even allo                                                                                                  |                                                                                                    | Use this section t                                                                                                    | o summit a postponement request.                 |
| Postpone Exan                                                                                                    | n اختبار.                                                                                                    | Postpone Exam                                                                                                    |                                                  |
|                                                                                                    |                                                                                                    | 2                                                                                                    | 1                                                |
| Use this section is second a                                                                                                    |                                                                                                    | -                                                                                                    |                                                  |
| online.                                                                                                    | op prane, now arows you to pequest services                                                                                                    |                                                                                                    |                                                  |
| Request a Service                                                                                                    |                                                                                                    |                                                                                                    |                                                  |
|                                                                                                    |                                                                                                    | Lossies-pp                                                                                                    |                                                  |
| Aid Request:                                                                                                    |                                                                                                    | Social Reward:                                                                                                    |                                                  |
| then this an eiter in comparing an old                                                                                               |                                                                                                    | Use this section to                                                                                                    | o request a social reward                        |

| Information Technology department, Arab Open University, Kingdom of Saudi Arabia. | Title: SIS online services |          |
|-----------------------------------------------------------------------------------|----------------------------|----------|
| Last updated on 17 December 2020                                                  | Version : 1.0 EN/AR        | Page :21 |

## 2- تابع: التقدم على تأجيل الإختبار النهائي-Postpone Exam

الدخول لنظام معلومات الطالب والضغط على تأجيل الإختبار Login into the SIS and click on Postpone Exam ثم إختيار العام الأكاديمي والفصل الدراسي ثم إختيار المقرر ونوع التقييم ثم ملئ البيانات المطلوبة وفي الأسباب ان تكون مختصرة ولا تتعدى 50 حرف

Select The Academic/Semester & course code and fill in the form.

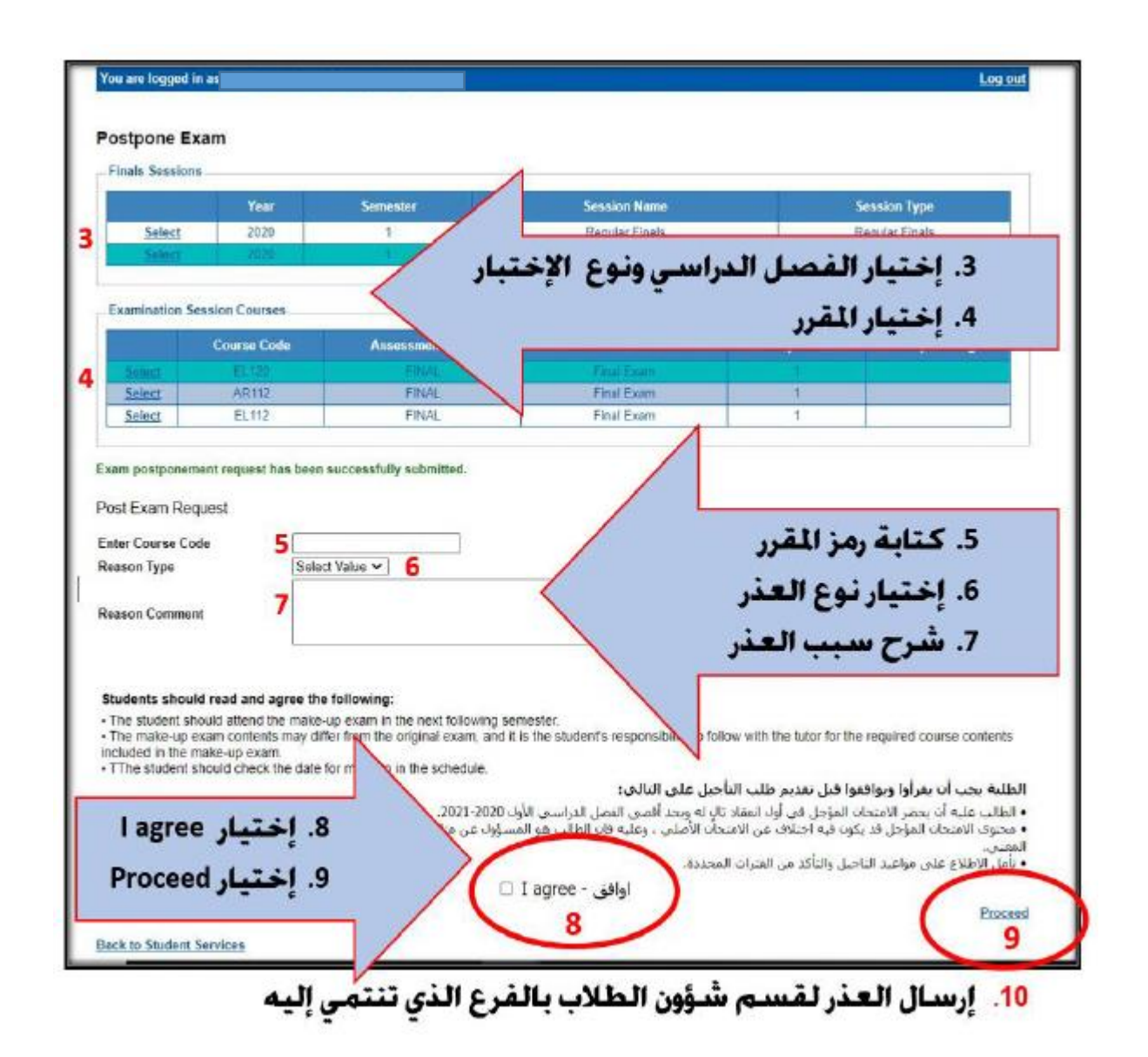

| Information Technology department, Arab Open University, Kingdom of Saudi Arabia. | Title: SIS online services |          |
|-----------------------------------------------------------------------------------|----------------------------|----------|
| Last updated on 17 December 2020                                                  | Version : 1.0 EN/AR        | Page :22 |

# الجزء الرابع : الدرجات وسجل العلامات والخطة الأكاديمية- View Grades 1- الحصول على تفاصيل الدرجات View grades

## View Grades, Transcript and student academic plan

| 1- |                                                                                                    |                                                                                                    |
|----|----------------------------------------------------------------------------------------------------|----------------------------------------------------------------------------------------------------|
|    | Student Info:                                                                                                    |                                                                                                    |
|    | Registration:                                                                                                    | Financial:                                                                                                    |
|    | Use this section to register your courses for the selected semester. AOU allows you<br>to register your courses online from anywhere with an internet connection. | Use this section to check your financial statement and pay online.                                                                                                    |
|    | Semester Second 2019/2020  Go to the Registration section                                                                                                    | Go to the Financial section                                                                                                    |
|    | View Offered Courses                                                                                                    |                                                                                                    |
|    | Grades Online / Transcripts:                                                                                                    | Update your Personal Data in Our Records:                                                                                                    |
|    | Use this section to view grades of the courses that you reinstered at AOU.<br>Moreover, you can use this section to view your transport and know your GPA.        | Phone Numbers and Personal Email: Update                                                                                                    |
|    | Go to the Grades and Transcripts section                                                                                                    | Personal Email:                                                                                                    |
|    |                                                                                                    | Blood Type: <u>Update</u>                                                                                                    |
|    | Examination Slip:                                                                                                    | Postpone Exam:                                                                                                    |
|    | Use this section to print exam slip.                                                                                                    | Use this section to submit a postponement request.                                                                                                    |
|    | Go to the Examination Slip                                                                                                    | Postpone Exam                                                                                                    |
| 2- |                                                                                                    | -                                                                                                    |
|    |                                                                                                    |                                                                                                    |
|    |                                                                                                    |                                                                                                    |
|    | Grades Online: 0                                                                                                    | Online Transcript:                                                                                                    |
|    | Use this section to view the grades of the courses you registered at AOU.                                                                                         | Use this section to view your transcript online, you can see all the $ct$ egistered along with their grades. Moreover you may know your GF hat this is an unofficial transcript. |
|    | View my grades                                                                                                    | Display my transcript                                                                                                    |
|    |                                                                                                    | Academic Plan:                                                                                                    |

| Information Technology department, Arab Open University, Kingdom of Saudi Arabia. | Title: SIS online services |          |
|-----------------------------------------------------------------------------------|----------------------------|----------|
| Last updated on 17 December 2020                                                  | Version : 1.0 EN/AR        | Page :23 |

Use this section to view your academic plan online.

Display my academic plan

## 2- تابع: الحصول على تفاصيل الدرجات View grades

إختيار العام والفصل الأكاديمي ثم الضغط على ذهاب لتظهر تفاصيل الدرجات

Select the academic year/semester then go to view the grade details

## 3-

4-

### Instructions:

- In this section, you can see all the courses you registered at AOU and their grades.
- Select a semester then click on 'Go' to see the final grades for the courses you registered in that semester.
  If a certain course shows an 'N/A' grade then this many shat you cannot see the grade. Please read the Notes next to it to understand the

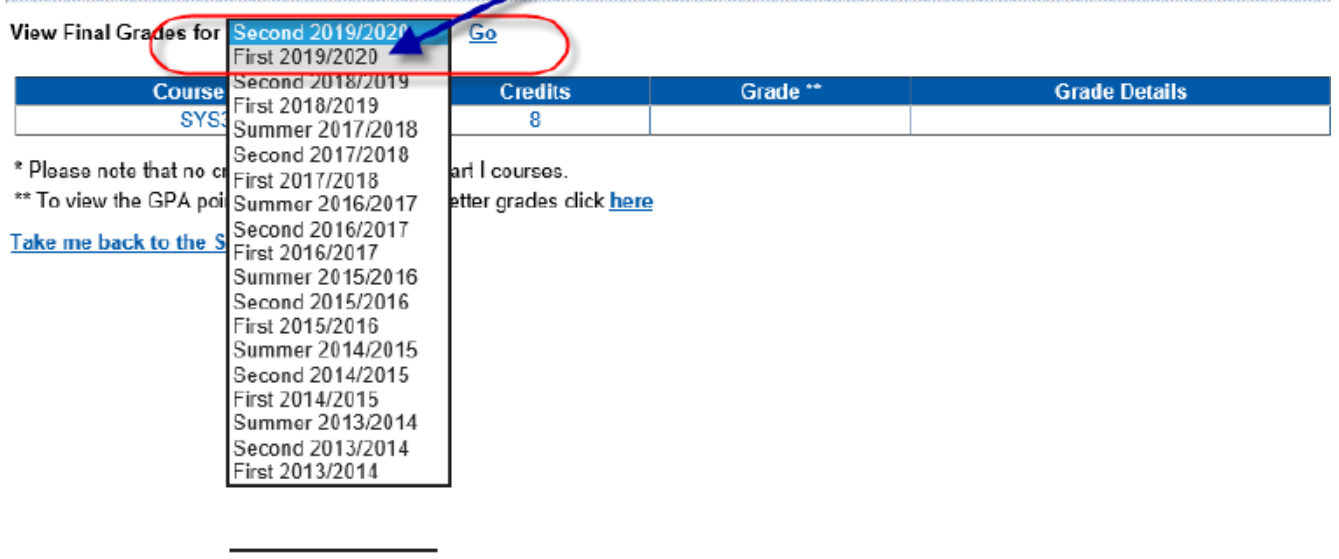

## Instructions:

- In this section, you can see all the courses you registered at AOU and their grades.
  Select a semester then click on 'Go' to see the final grades for the courses you registered in that semester.
  If a certain course shows an 'N/A' grade then this means that you cannot see the grade. Please read the Notes next to it to understand the rea

| View Final Grades for First 2019/2020 |             |         | st 2019/202 |                                                                                                 |
|---------------------------------------|-------------|---------|-------------|-------------------------------------------------------------------------------------------------|
|                                       | Course Code | Credits | Grade **    | Grade Details                                                                                   |
|                                       | T205B       | 8       |             | Attendance Participation (4/5);TMA 01 (4.95/15);Mid Term Assessment (22.5/30);Final Exam (0/50) |

| Information Technology department, Arab Open University, Kingdom of Saudi Arabia. | Title: SIS online services |          |  |
|-----------------------------------------------------------------------------------|----------------------------|----------|--|
| Last updated on 17 December 2020                                                  | Version : 1.0 EN/AR        | Page :24 |  |

## Click on Display my transcript/Display my academic plan to preview and print

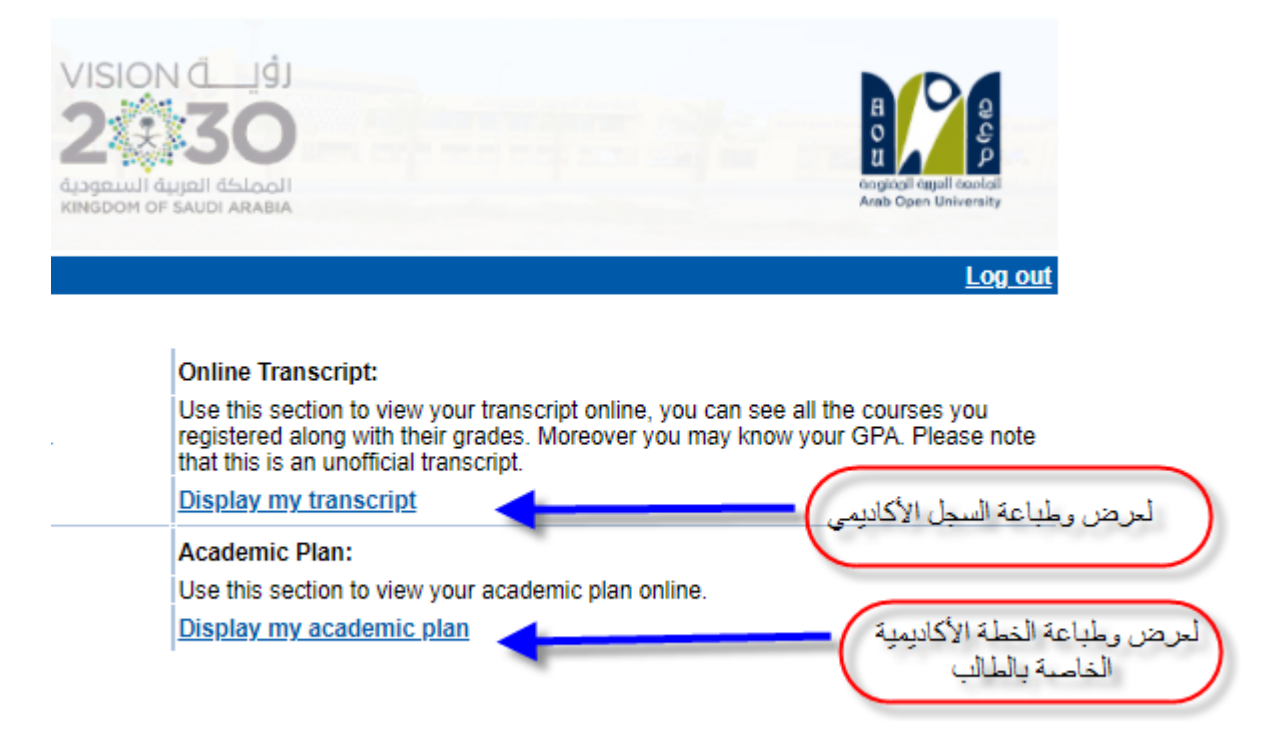

مثال: لطباعة سجل العلامات:

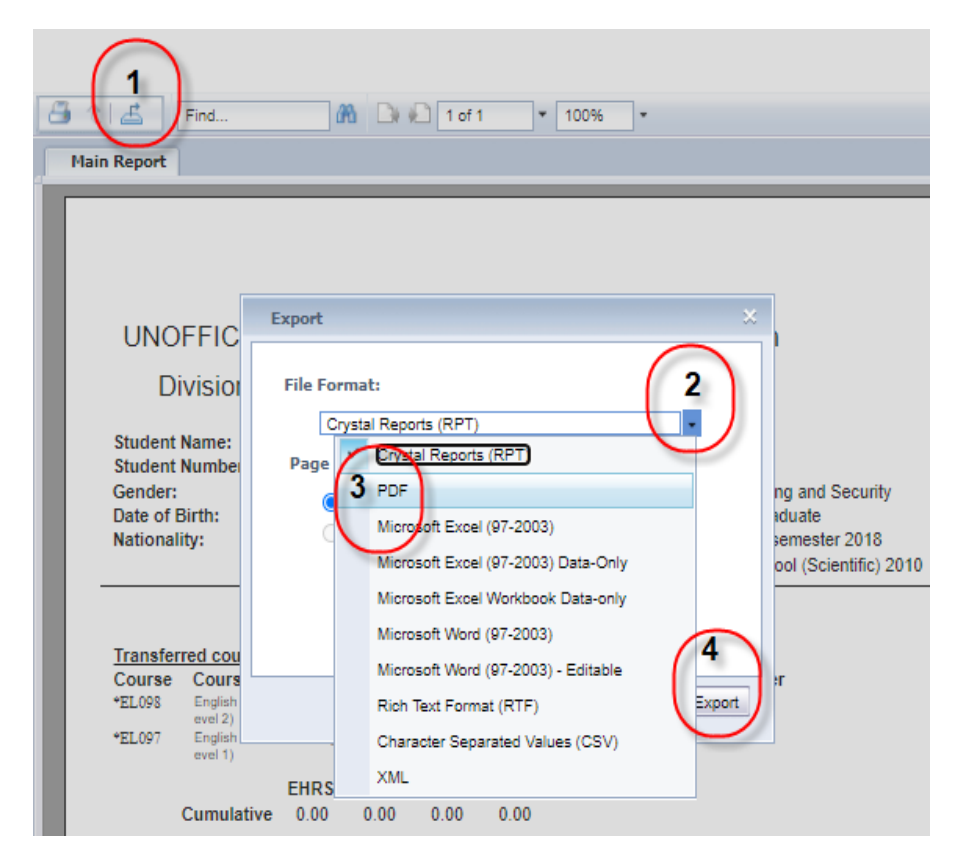

| Information Technology department, Arab Open University, Kingdom of Saudi Arabia. | Title: SIS online services |          |  |
|-----------------------------------------------------------------------------------|----------------------------|----------|--|
| Last updated on 17 December 2020                                                  | Version : 1.0 EN/AR        | Page :25 |  |

# الجزء الخامس : الإستفسار ات والشكاوي -Student Complaint

# 1- الدخول على النظام وإختيار الشكاوي-Student Complaint

يمكن للطالب تقديم إستفسار او شكوى الى الجهات المختصة وسيتم الرد على الإستفسار او الشكوى

Use this section to submit a Complaint Form. AOU allows you to submit Complaint Form online, Form will be sent to the responsible staff.

## الضغط على Add new Complaint

| Log out |
|---------|
|         |
|         |
|         |
|         |

## Student Complaints

| - Complaints |                                                                                                   |                                      |                                 |                       |  |
|--------------|---------------------------------------------------------------------------------------------------|--------------------------------------|---------------------------------|-----------------------|--|
|              | No data retrieved.                                                                                |                                      |                                 |                       |  |
|              |                                                                                                   |                                      |                                 |                       |  |
| Add          | New Complaint                                                                                     | Calastuslus                          | 1                               | Select the department |  |
| Stati        | 15                                                                                                | Select value                         |                                 | ooloot ino doparanone |  |
| Stud         | ent Comments                                                                                      |                                      | 2                               |                       |  |
| Uplo         | ad document(s):                                                                                   | Choose File No file chosen           | Upload                          | You can upload the    |  |
|              | declare that to the best of m                                                                     | y knowledge that all the information | n I have supplied or attached v | vith                  |  |
| 3            | his form are true, accurate ar                                                                    | nd complete.                         |                                 |                       |  |
| -            | I give my consent for this information to be circulated to relevant members of the AOU staff on a |                                      |                                 |                       |  |
|              | leed to know basis for the pe                                                                     | ipose of intestigating my complain   |                                 |                       |  |
|              | (                                                                                                 | Submit<br>4                          |                                 |                       |  |
| Back         | to Student Services                                                                               |                                      |                                 |                       |  |

| Information Technology department, Arab Open University, Kingdom of Saudi Arabia. | Title: SIS online services |          |  |
|-----------------------------------------------------------------------------------|----------------------------|----------|--|
| Last updated on 17 December 2020                                                  | Version : 1.0 EN/AR        | Page :26 |  |

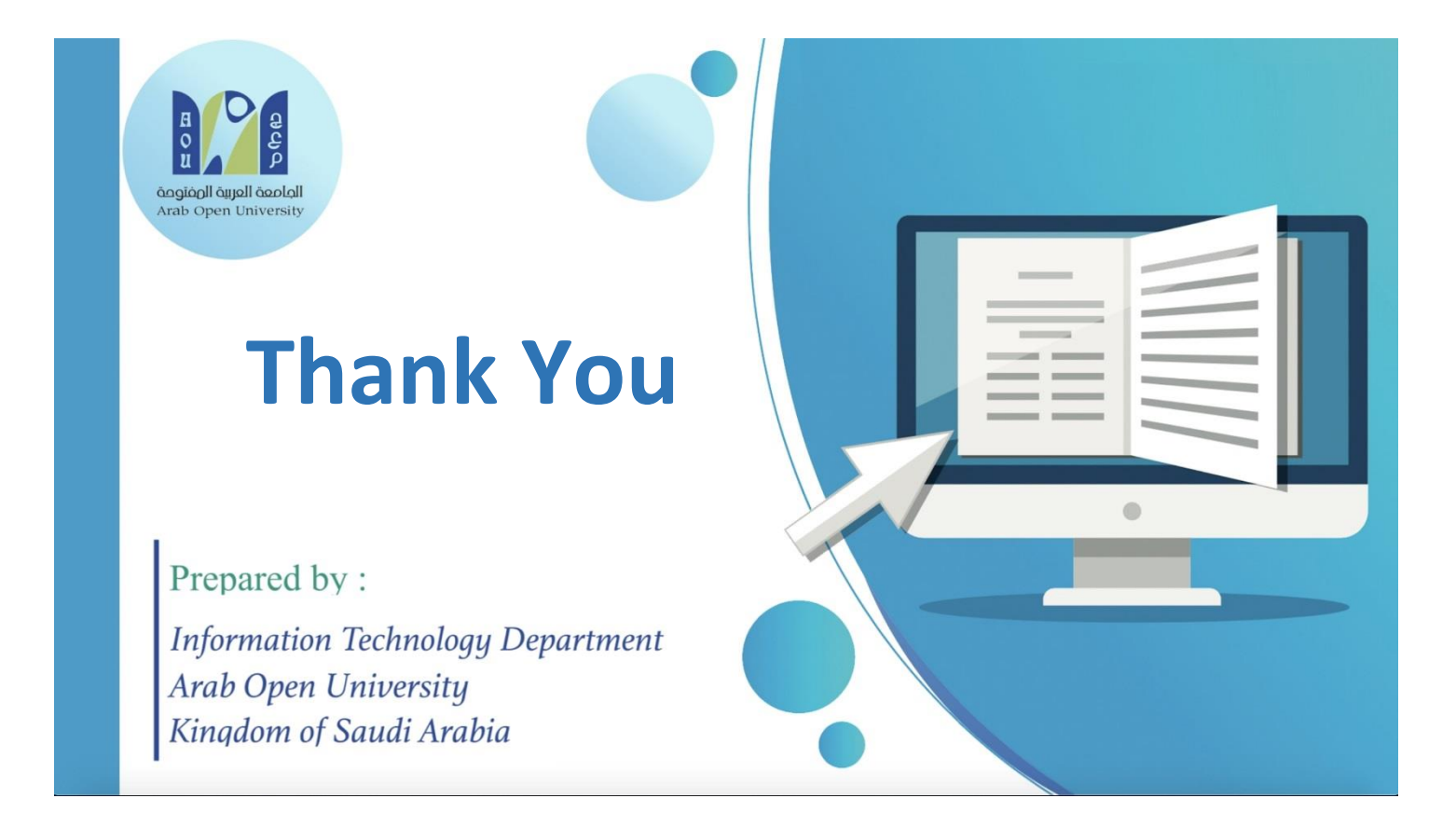

| Information Technology department, Arab Open University, Kingdom of Saudi Arabia. | Title: SIS online services |          |  |
|-----------------------------------------------------------------------------------|----------------------------|----------|--|
| Last updated on 17 December 2020                                                  | Version : 1.0 EN/AR        | Page :27 |  |